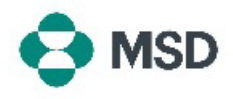

## アカウント管理者の変更

従業員が離職または組織内で異動する際は、場合により、アカウント管理者の役割をユーザー間で再 割り当てする必要があります。アカウント管理者だけが実行できるアクションが多数あるため、この役 割は組織のアカウントの管理に不可欠です。役割を別のユーザーに再割り当てできるのは、現在のア カウント管理者のみです。これは、以下の手順で実行できます。

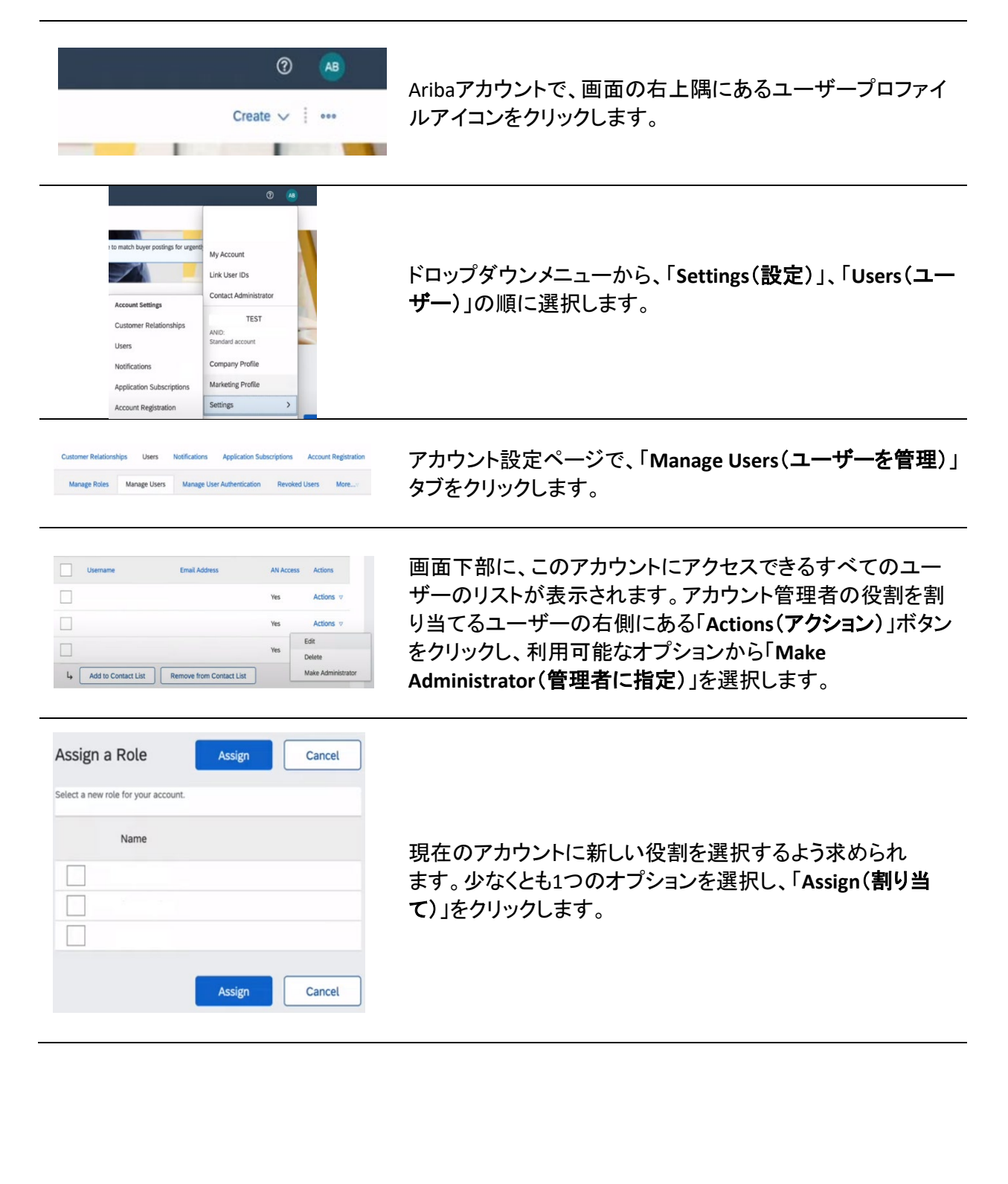

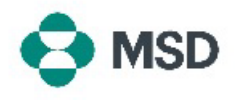

| Assign a New Administrator                                    | ОК | Cancel |
|---------------------------------------------------------------|----|--------|
| WARNING: You are about to transfer your administrator role to |    |        |
|                                                               | ОК | Cancel |

再度プロンプトが表示され、変更を確定するよう求められま す。「OK」をクリックして、役割の変更を確定します。アカウン トから自動的にログアウトされ、変更が完了します。再度ロ グインすると、ご自身に対して選択した新しい役割のみが有 効となります。